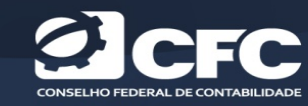

# EDUCAÇÃO PROFISSIONAL CONTINUADA

### CAPACITADORAS

## PRESTAÇÃO DE CONTAS – PARTICIPANTES E INSTRUTORES

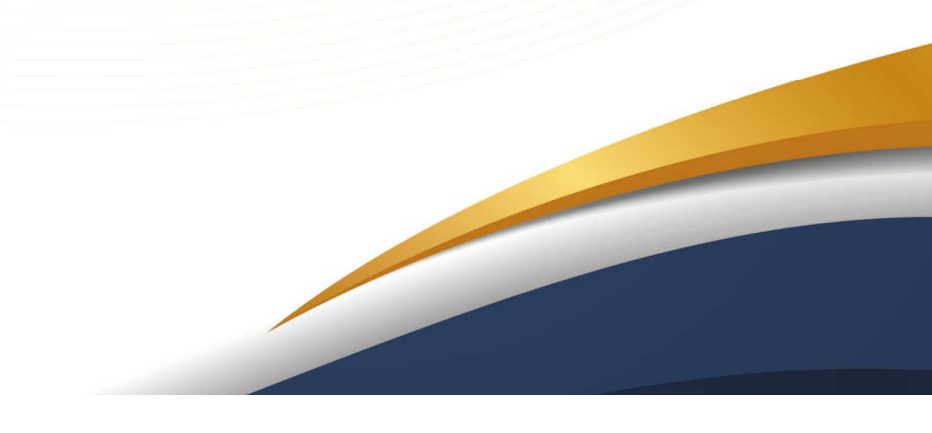

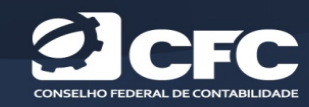

#### Acessar o menu "minhas atividades"

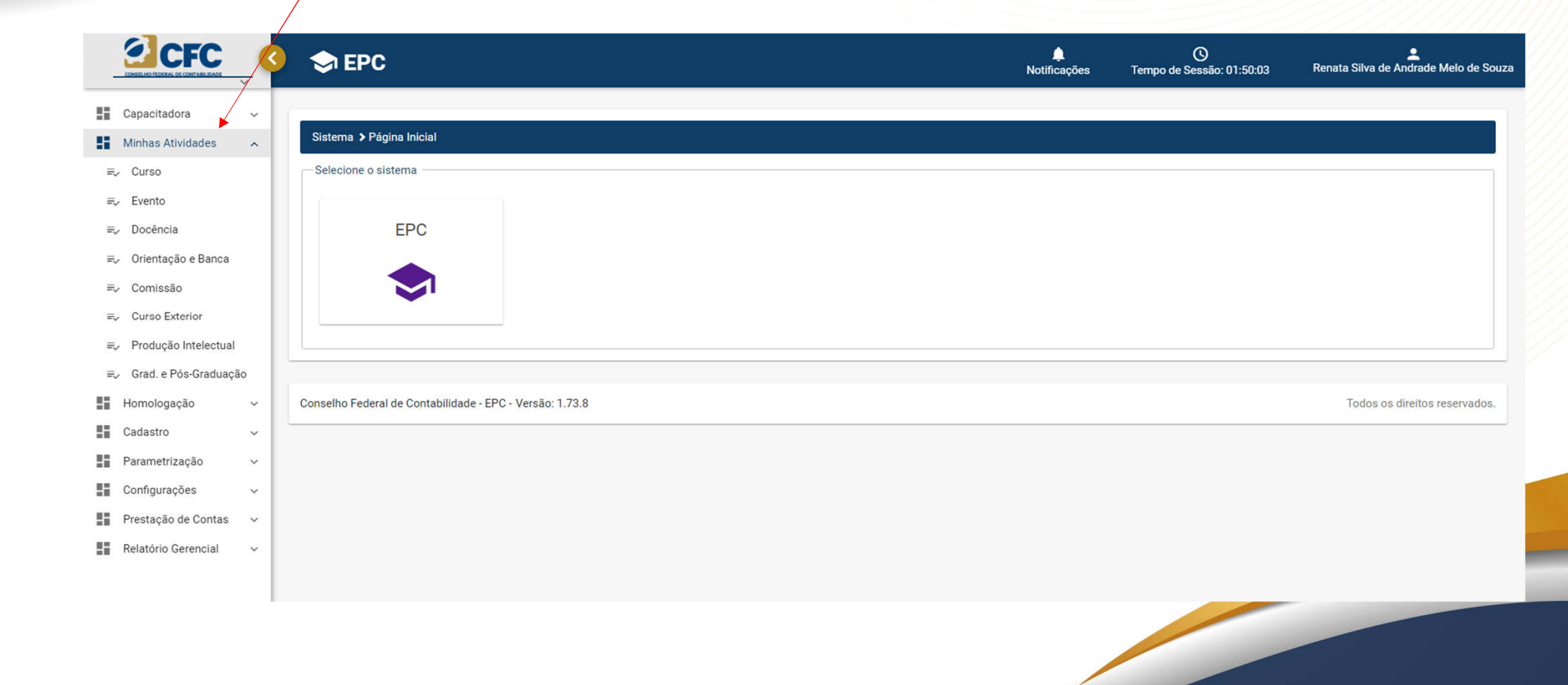

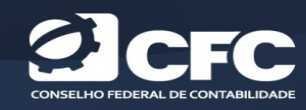

Selecionar o submenu "Curso" ou "Evento", localizar o curso que se pretende prestar contas e clicar no botão "Visualizar Turma".

| CONSELHO PEREAL DE                               |                             |        | S EPC                                          |                                                           |                                                                                                    | Notificações | O<br>Tempo de Sessão: 01:47:39 | Renata Silva de Andrade Melo de | Souza |
|--------------------------------------------------|-----------------------------|--------|------------------------------------------------|-----------------------------------------------------------|----------------------------------------------------------------------------------------------------|--------------|--------------------------------|---------------------------------|-------|
| Capacitador<br>Minhas Ativ                       | ra<br>Idades                | ~      | Atividades > Gerenciamento Curso               |                                                           |                                                                                                    |              |                                |                                 |       |
| ≡ <sub>2</sub> Evento<br>≡ <sub>2</sub> Docência |                             |        | Digite aqui sua consulta<br>CF-00322           |                                                           |                                                                                                    |              |                                |                                 |       |
| ≡ <sub>2</sub> Orientação                        | o e Banca                   |        |                                                |                                                           | Q Consul                                                                                                    | tar          | + Adicio                       | nar                             |       |
| =y Comissão<br>=y Curso Exte                     | erior                       |        | Código 📻                                       | Título 📻                                                  | Tipo Atividade 🚍                                                                                            | Situação 두   | - Data d                       | le Validade 🚍 🔗                 |       |
| ≡, Produção<br>≡, Grad. e Pó                     | Intelectual<br>os-Graduação | þ      | CF-00322                                       | Educational Session: Outreach:<br>Subsidiary that are SME | Cursos, eventos e treinamentos<br>internos e reuniões técnicas<br>credenciadas e Auto estudo<br>credenciado | Deferido     | 3                              | 1/12/2022                       |       |
| Homologaçı<br>Cadastro                           | ão                          | *<br>* |                                                |                                                           | K < 1 > >I                                                                                                  |              |                                | × 😅                             |       |
| Parametriza                                      | ação                        | ~      |                                                |                                                           | Exibindo: 1 a 1 de 1 registro                                                                               |              |                                |                                 |       |
| Configuraçõ                                      | ies                         | ~      |                                                |                                                           |                                                                                                    |              |                                |                                 |       |
| Prestação d                                      | le Contas                   | ~      |                                                |                                                           |                                                                                                    |              |                                | 2                               |       |
| Relatório Ge                                     | erencial                    | ~      | Excel                                          |                                                           |                                                                                                    |              |                                | <b>3</b>                        |       |
|                                                  |                             |        | Conselho Federal de Contabilidade - EPC - Vers | são: 1.73.8                                               |                                                                                                    |              |                                | Todos os direitos reservad      | los.  |

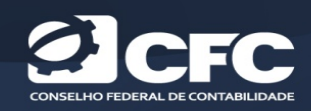

#### Selecionar a turma e clicar no botão "Prestar Contas".

|                                                                                                 | I EPC                                                   |                                   | ♠<br>Notificações       | O<br>Tempo de Sessão: 01:45:29 | Renata Silva de Andrade Melo de So |  |
|-------------------------------------------------------------------------------------------------|---------------------------------------------------------|-----------------------------------|-------------------------|--------------------------------|------------------------------------|--|
| Capacitadora ~<br>Minhas Atividades ^                                                           | Atividades > Curso Prestação Conta > Listar             |                                   |                         |                                |                                    |  |
| <ul> <li>⇒ Curso</li> <li>⇒ Evento</li> <li>⇒ Docência</li> <li>⇒ Orientação e Banca</li> </ul> | Digite aqui sua consulta                                |                                   |                         | Q, Consultar                   |                                    |  |
| =, Comissão                                                                                     | Código 📻                                                | Título 🚍                          | Data Início e Fim       | Situação 🚍                     |                                    |  |
| ⇒ Curso Exterior ⇒ Producão Intelectual                                                         | 112485                                                  | Outreach: Subsidiary that are SME | 26/11/2021 - 26/11/2021 | Aguardando cadastro de         | Participantes                      |  |
| ≕, Grad. e Pós-Graduação                                                                        |                                                         | к (                               | ) > >I                  |                                |                                    |  |
| Homologação 🗸                                                                                   | Exibindo: 1 a 1 de 1 registro                           |                                   |                         |                                |                                    |  |
| Cadastro ~                                                                                      |                                                         |                                   |                         |                                | <u> </u>                           |  |
| Parametrização 🗸 🗸                                                                              | Voltar                                                  |                                   |                         |                                |                                    |  |
| Configurações 🗸                                                                                 |                                                         |                                   |                         |                                |                                    |  |
| Prestação de Contas 🗸 🗸                                                                         |                                                         |                                   |                         |                                |                                    |  |
| Relatório Gerencial 🗸                                                                           | Conselho Federal de Contabilidade - EPC - Versão: 1.73. | 8                                 |                         |                                | Todos os direitos reservado        |  |
|                                                                                                 |                                                         |                                   |                         |                                |                                    |  |

| CONSELHO FEDERAL DE CONTABILIDADE |                                                                                                    | 3 | S EPC                                                                                                    |                                                                                            | ب<br>Notificações    | O<br>Tempo de Sessão: 01:44:14 | Prestar conta<br>instrutor e pr                                        | as de<br>rofessor            |
|-----------------------------------|----------------------------------------------------------------------------------------------------|---|----------------------------------------------------------------------------------------------------|--------------------------------------------------------------------------------------------|----------------------|--------------------------------|------------------------------------------------------------------------|------------------------------|
|                                   | Capacitadora  Minhas Atividades  Kurso  Curso  Curso  Curso  Curso  Curso Exterior  Curso Exterior  Curso Exterior  Curso Exterior  Curso Exterior  Curso Exterior  Avertion  Curso Exterior  Produção Intelectual  Curso Exterior  Produção meterização  Cadastro  Parametrização  Parametrização  Prestação de Contas  Prestação de Contas |   | Atividades > Turma > Prestar Conta<br>Prestação de Conta Curso<br>Palestra<br>Outreach - Educational Session: Outreach:<br>Participantes<br>Tipo Inclusão<br>î Individual | Subsidiary-that are SME<br>Prestar contas de participante<br>Selecionar individual ou lote | Situação<br>Pendente | Botão pa<br>participa          | Ayses<br>1<br>1<br>1<br>1<br>1<br>1<br>1<br>1<br>1<br>1<br>1<br>1<br>1 |                              |
|                                   | Relatório Gerencial ~                                                                                                    |   |                                                                                                    | CPF<br>Nenhum registro encontrado.                                                         |                      | Nome                           | Excluir Participantes                                                  | Ao final clicar<br>em salvar |

Ao abrir a tela indique no campo "Prestação de conta curso" o instrutor/professor, clicando no botão "Prestar Contas". Em seguida inicie a prestação de contas dos participantes, no campo "participantes". Os nomes podem ser reportados individualmente ou em lote. Para o cadastro individual, selecione a opção correspondente, preencha os dados de nome e CPF e clique no botão "Adicionar participante". Após a inclusão de todos os nomes clique no botão "Salvar". Para o cadastro em lote, selecione a opção correspondente, e faça o *upload* de arquivo em <u>formato csv separado por virgulas</u>, conforme modelo constante no sistema. Após o *upload* do arquivo clique no botão "Salvar". Prestação de contas concluída.